## Heizungsgruppe erstellen

Der Vorteil einer Gruppe ist, dass alle erforderlichen Direktverknüpfungen von der CCU selbst erstellt werden.

1 Einstellungen/ Gruppen/ Neu

| Startseite Status und Bedienung Programme und Verknüpfungen Einstellungen |                          |  |  |  |  |  |  |  |
|---------------------------------------------------------------------------|--------------------------|--|--|--|--|--|--|--|
| Parametername                                                             |                          |  |  |  |  |  |  |  |
| Gruppenname                                                               | Gästebad                 |  |  |  |  |  |  |  |
| Gruppentyp                                                                | Hm1P-Heizungssteuerung V |  |  |  |  |  |  |  |

Hier den Gruppennamen eindeutig benennen Gruppentyp auf HmIP umstellen

## 2 Die entsprechenden Komponenten zur Gruppe hinzufügen

| EG/BADG/HZ:1<br>Verknüpfungspartner Heizungsthermostat (manuelle Be                                                | edienung, Sender)                                                                                                    | Homematic IP Heizkörperthermostat       |                               |       | 00201D89A28DA5:1 |                        | Hinzufügen            |  |  |
|----------------------------------------------------------------------------------------------------|----------------------------------------------------------------------------------------------------|-----------------------------------------|-------------------------------|-------|------------------|------------------------|-----------------------|--|--|
| EG/BADG/SA:1                                                                                                    |                                                                                                    | Homematic IP Fenster Zustandserkennung  |                               |       | 0000DD89B26130:1 | L                      | Hinzufügen            |  |  |
| Mit OK bestätigen                                                                                                  |                                                                                                    |                                         |                               |       |                  |                        |                       |  |  |
| 12 Gästebad                                                                                                    | HmIP-Heizungssteuerung                                                                                                    | INT0000012                              | Gästebad INT0000012           |       |                  | Bedienen<br>Einstellen | Löschen<br>Bearbeiten |  |  |
| 3 Einstellen                                                                                                    |                                                                                                    |                                         |                               |       |                  |                        |                       |  |  |
| Temperaturprofil Samstag:                                                                                          | Startzeit Endzeit Temperatur                                                                                                    | Temperatur in Abhängigkeit von der Zeit |                               |       |                  |                        |                       |  |  |
| <ul> <li>I. Zeitabschnitt</li> <li>I. Zeitabschnitt</li> <li>I. Zeitabschnitt</li> <li>I. Zeitabschnitt</li> </ul> | 00:00 Uhr         00:00 Uhr         17.0 °C           06:00 Uhr         22:00 Uhr         21.0 °C           22:00 Uhr         24:00 Uhr         17.0 °C |                                         |                               |       |                  |                        |                       |  |  |
| Temperaturprofil Sonntag: 🗸 wie                                                                                    | Jeden Tag gleich oder abweichend                                                                                                    |                                         |                               |       |                  |                        |                       |  |  |
| Temperaturprofil Montag: 🗹 wie                                                                                     | am Vortag                                                                                                    |                                         |                               |       |                  |                        |                       |  |  |
| Temperaturprofil Dienstag: 🗹 wi                                                                                    | e am Vortag                                                                                                    |                                         |                               |       |                  |                        |                       |  |  |
| Temperaturprofil Mittwoch: 🗹 wi                                                                                    | ie am Vortag                                                                                                    |                                         |                               |       |                  |                        |                       |  |  |
| Temperaturprofil Donnerstag: 🗸                                                                                     | wie am Vortag                                                                                                    |                                         |                               |       |                  |                        |                       |  |  |
| Temperaturprofil Freitag: 🗹 wie                                                                                    | am Vortag                                                                                                    |                                         |                               |       |                  |                        |                       |  |  |
| Anzeige im Display Aktuelle Temperal                                                                               | tur v Anzeige-Modus Temperatur v                                                                                                    |                                         | Anzeige Tempera               | turo  | oder Ten         | nperatur               | ' im                  |  |  |
| Energiespar-Temperatur (Kühl-Modus)<br>Minimale Temperatur                                                         | 23.0       (15.0 - 30.0) Energiespar-Temperatur (Heiz-Mode         AUS          Maximale Temperatur                                                     | us) 17.0 (5.0 - 25.0)<br>EIN v          | Wechsel mit der l             | _uttf | euchtigk         | eit                    |                       |  |  |
| Temperatur-Offset 0.0 °C v<br>Fenster-Auf-Temperatur 12.0 (5.0                                                     | ∂ ) - 30.0)                                                                                                    |                                         | Solltemperatur be             | ei ge | öffneter         | n Fenste               | er                    |  |  |
| Boost-Dauer 5 min 🗸 📀                                                                                              |                                                                                                    |                                         | Dauer der Schnellheizfunktion |       |                  |                        |                       |  |  |
| •                                                                                                    |                                                                                                    |                                         |                               |       |                  |                        |                       |  |  |

## 4 Einstellung speichern

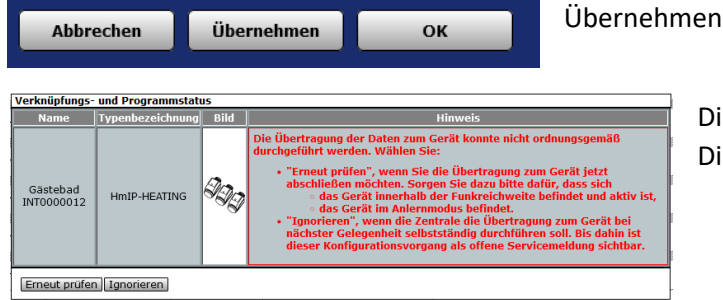

Diese Meldung kann mit Ignorieren abgeschlossen werden. Die Daten werden in kürze an die Geräte gesendet.

## 5 Letzter Schliff

|                         | HmIP-HEATING |                          |                         | a INTO000012   | VirtualDouison | Standard | Haizuna  | Gärtabad |         | Einstellen |
|-------------------------|--------------|--------------------------|-------------------------|----------------|----------------|----------|----------|----------|---------|------------|
| <br>Görtebad INT0000012 |              | Da                       | Caupa Hoizungsstouerung |                |                |          |          |          |         | Löschen    |
| Gastebad IN1000012      |              | Gruppe Heizungsstederung | 1110000012              | virtualDevices | Standard       | Heizung  | Gascebau |          | Direkte |            |
|                         |              |                          |                         |                |                |          |          |          |         | Programme  |

Die Gruppe sollte Einstellungen/ Geräte noch einem Gewerk und einem Raum zugeordnet werden.